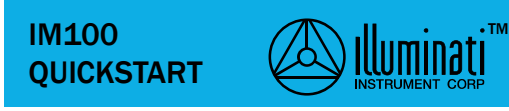

# Download & install the App

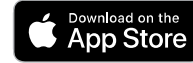

Get IT ON Google Play

Search for "Illuminati Meter"

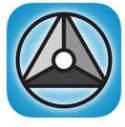

Illuminati

#### Insert two (2) AAA batteries

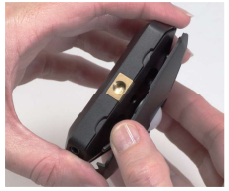

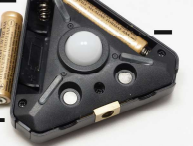

Open the case

Insert batteries

# Create Tiles, iPhone (cont'd)

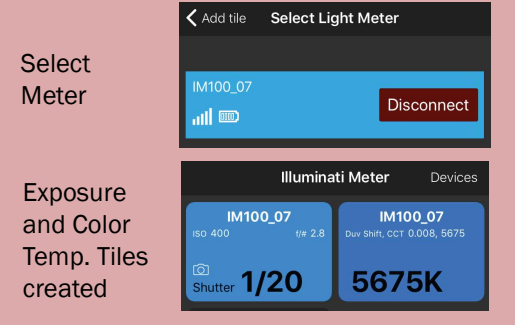

#### **Connect to Android**

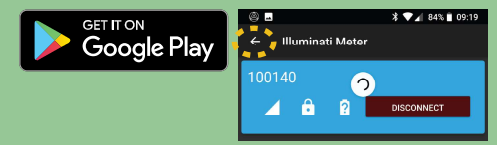

Meter auto-connects and creates Tile

Press left-arrow to view

## Start Meter and App

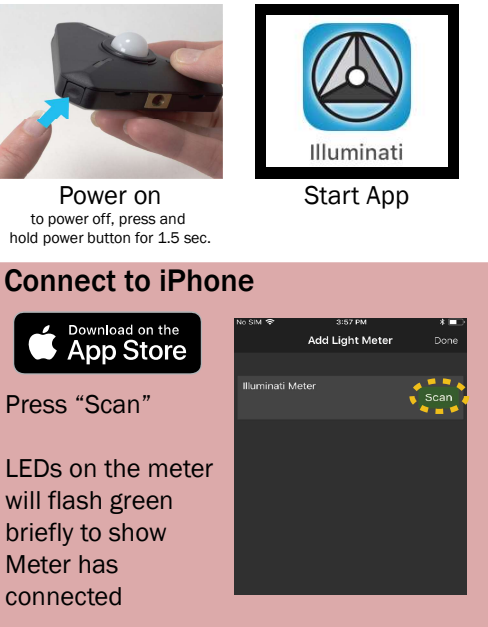

### Connect to Android (cont'd)

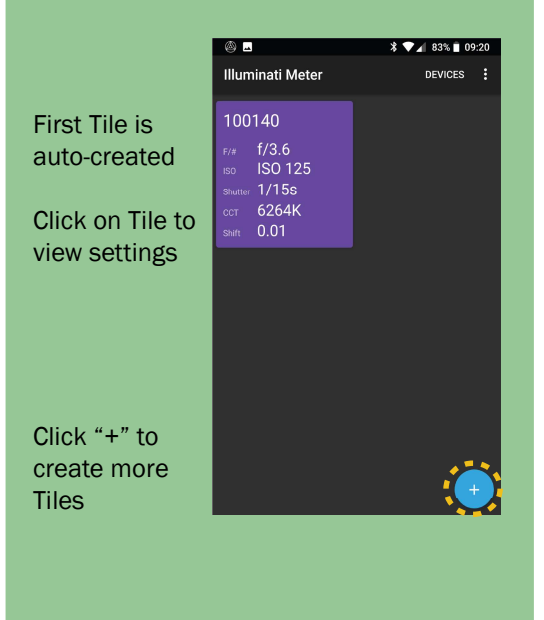

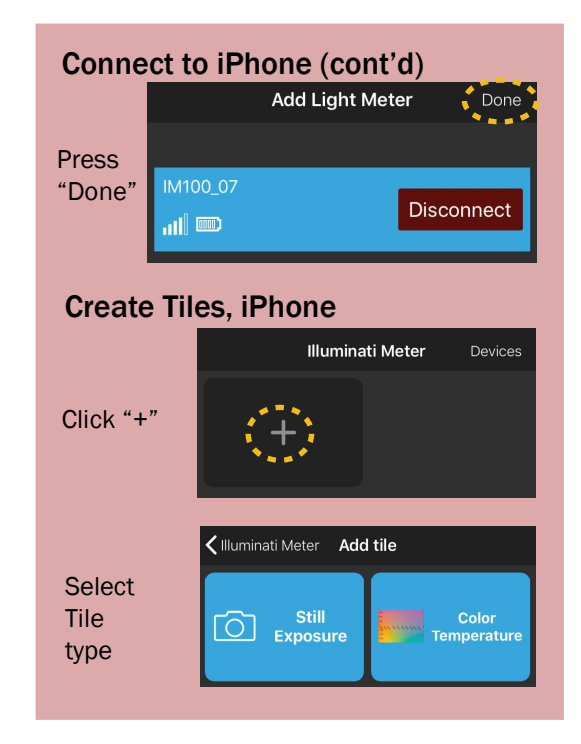

# Click Tile (Android and iPhone) to View Settings

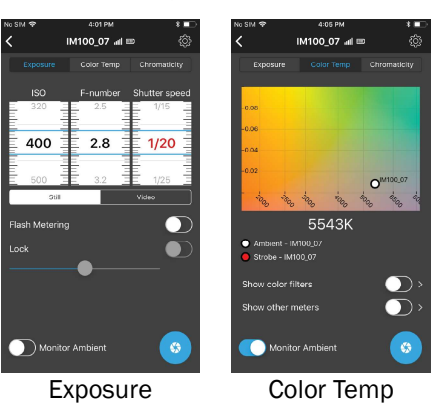

For more product information, please visit our website: www.illuminatiinstruments.com

Copyright 2018, Illuminati instrument Corp., All rights reserved.